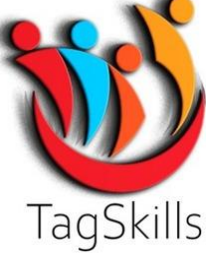

# Enterprise/Organization Structure in SAP MM (S4 Hana / ECC)

Every organization has some framework or structure according to which the whole business runs. An enterprise structure is the structure that represents an enterprise in the SAP ERP system. It is subdivided into various organizational units which, for legal reasons or business-related reasons, are grouped together.

An enterprise structure defines various levels in an organization. These levels are placed according to some hierarchy. Each level has some specific functionality associated with it, which in a combined way describes the working of an organization. In addition, an enterprise structure defines various organizational units that are present in an enterprise. The organizational structure in MM consists of the following organizational levels –

- Client
- Company Code
- Plant
- Storage Location
- Purchasing Organization
- Purchasing Group

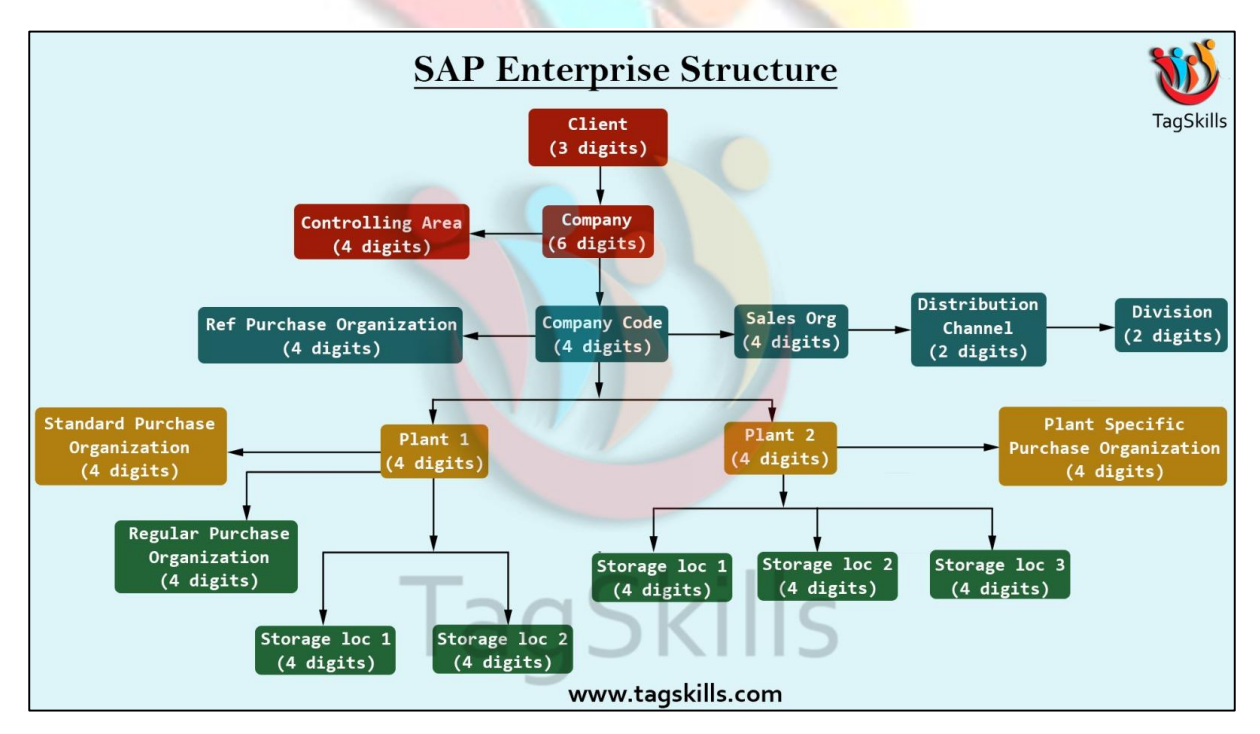

Fig. No: -1 Basic Enterprise Structure

### <mark>Client: -</mark>

It has its own set of master data with independent table sets. According to hierarchy, a client occupies the highest level in a SAP system. Data that is maintained at the client level is valid for all organizational levels.

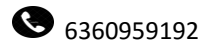

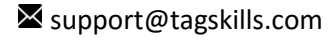

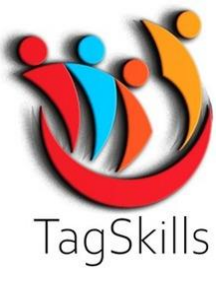

#### Company Code: -

Within client, a company code is an independent accounting unit. It is a legal entity that has its own profit, loss and balance statement. It is the smallest unit in an organization for which a complete independent account set can be replicated.

#### Plant: -

Plant is an organizational unit within a company where activities take place. A plant will produce goods and make goods available for the company. It is a unit having manufacturing facility, warehouse distribution centre, or a regional sales office within logistic. It subdivides an enterprise in different aspects.

#### Storage Location: -

Storage location is an organizational unit, which actually differentiates between different material stocks in a plant. Storage location is a place where stock is kept physically. A plant can consist of multiple storage locations. All data is stored at storage location level for a particular storage location.

#### **Purchasing Organization:** -

A purchasing organization is an organizational unit under a company or a plant that is responsible for the procurement activities according to requirements. It is responsible for external procurement. A purchasing organization can be at the client level, which is known as a centralized purchasing organization. A purchasing organization can also be at the company or plant level, which is known as company-specific or plant-specific purchasing organization.

#### Below are the different types of Purchase Organization: -

#### **Centralized Purchasing: -**

Purchasing organization is not assigned to any company code. It procures for all company codes belonging to different client.

#### **Company Specific Purchasing: -**

Purchasing organization is assigned to a company code only. The plant belonging to the company code can purchase through this purchasing organization.

#### **Plant Specific Purchasing: -**

Purchasing organization is assigned to a plant. Only this specific plant can purchase through this purchasing organization.

#### Purchasing Group: -

Purchasing group is an organizational unit responsible for the everyday procurement activities within an organization. It is a buyer or a group of buyers responsible for the procurement activities in a purchasing organization.

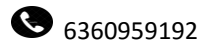

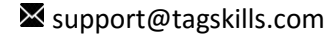

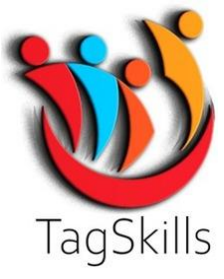

# Step by Step Procedure of Creating Enterprise/Organization Structure.

→ Just Log On SAP Screen (S/4 Hana)

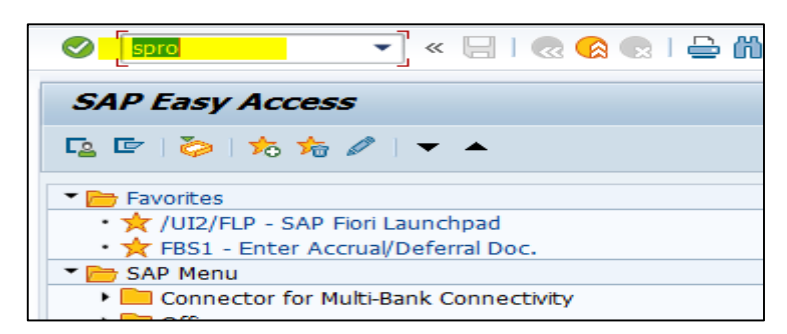

→ Enter the T-Code: - SPRO & Execute. Below screen opens.

| Custom      | izing: Execute Project     |          |
|-------------|----------------------------|----------|
| & SAP Refe  | rence IMG Project Analysis |          |
| My Customiz | ing Worklist               |          |
| Project     | Name                       | <b></b>  |
| 1           |                            | <b>^</b> |
|             | 1                          | *        |
|             |                            |          |

→ Click on **SAP Reference IMG.** SAP Customizing Implementation Guide Open as below.

| Display      | IMG                                                    |
|--------------|--------------------------------------------------------|
| V 💀 🖷        | Existing BC Sets & BC Sets for Activity & Activate     |
| Structure _  |                                                        |
| ▼ 3 SA       | AP Customizing Implementation Guide                    |
| •            | Commercial Project Management                          |
| • 🗟 🌚        | Activate Business Functions                            |
| •            | Conversion of Accounting to SAP S/4HANA                |
| •            | ABAP Platform                                          |
| ► 🗟          | Enterprise Structure                                   |
| ► 🗟          | Cross-Application Components                           |
| •            | Mobile Application Integration Framework Configuration |
| •            | SAP Portfolio and Project Management                   |
| •            | Financial Accounting                                   |
| •            | Financial Supply Chain Management                      |
| •            | Multi-Bank Connectivity Connector                      |
| •            | Strategic Enterprise Management/Business Analytics     |
| ► <b>6</b> 3 | Controlling                                            |

→ Here we have the option of Enterprise Structure. Double click on this below screen opens.

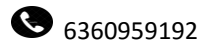

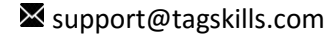

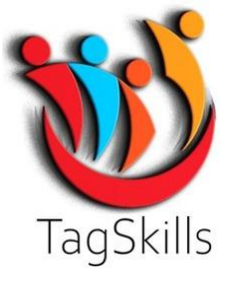

| Display IMG                     |                               |                                     |
|---------------------------------|-------------------------------|-------------------------------------|
| 😽 된 📫 🕴 Existing B              | C Sets & BC Sets for Activity | $\sim$ $\sim$ Activated BC Sets for |
| Structure                       |                               |                                     |
| SAP Customizin                  | g Implementation Guide        |                                     |
| <ul> <li>Commercial</li> </ul>  | Project Management            |                                     |
| • 🗟 윻 Activate Bus              | siness Functions              |                                     |
| <ul> <li>Conversion</li> </ul>  | of Accounting to SAP S/4HANA  |                                     |
| <ul> <li>ABAP Platfo</li> </ul> | rm                            |                                     |
| Enterprise S                    | structure                     |                                     |
| Definition                      | 1                             |                                     |
| Assignme                        | ent                           |                                     |
| Consister                       | ncy Check                     |                                     |
|                                 |                               |                                     |

- → Here we have the option of **Definition & Assignment**.
- Under the Define Part We Can Define all the term like Plant, Storage Location, Purchase Org., Purchase Group
- → Under Assignment we can assign this all the term with each other.

### # Definition Part of Enterprise Structure.

# **Step: - 1**

### 1] Creation of Company

#### Path to Define Company: -

SPRO->IMG-> Enterprise Structure-> Definition-> Financial Accounting-> Define company

Double click on this below screen opens.

|              | 🔹 😒 🔝   🔚 » 🔽             | 🗕 🕅 🕅   🏝 🛍 📮 🖡           |    |
|--------------|---------------------------|---------------------------|----|
| Change Vie   | ew "Internal trading part | tners": Overview          |    |
| 🎾 🕄 🛛 New En | tries 🗈 🗗 🗗 🖡 🛱 🗟         |                           |    |
| Company      | Company name              | Name of company 2         |    |
|              | NS INFOTECH 2             |                           | -  |
| 1            | Trintech                  |                           | -  |
| 2            | тсц                       | TCL                       |    |
| 3            | depu enterprises          |                           |    |
| 4            | CC-DEB001                 | XYZ COMPANY               |    |
| 7            | RELIANCE COMPANY          |                           |    |
| 10           | S&U PVY LTD               |                           |    |
| 11           | FNFI BAY 2 BPO            |                           |    |
| 12           | tr move krna h            | tr move krna h            |    |
| 13           | HCL TECH                  |                           |    |
| 88           | Reliance Group            |                           |    |
| 91           | Reliance Group            |                           |    |
| 108          | TATA Group                |                           |    |
| 126          | TATA PLAY                 | sudheer TATA Play         |    |
| 786          | PUBG                      | Krafton Microsoft Studios | -  |
| 1000         | Trintech                  |                           | -  |
|              | <ul> <li>▲ ▶ □</li> </ul> | 4                         | P. |
|              | Position                  | Entry 1 of 1.396          |    |

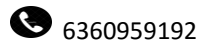

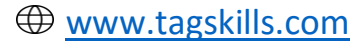

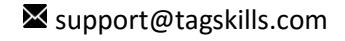

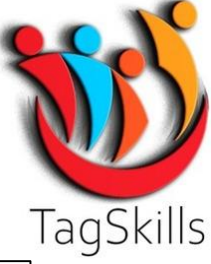

→ Click on **New Entries** or We also have the option of **Copy** from Existing One also.

| Change View "Internal | trading partners": Details |
|-----------------------|----------------------------|
| 🤣 New Entries 🗈 🗟 🖾 🞝 |                            |
| Company               | JDMS                       |
| Company name          | Dagdev Industries MS       |
| Name of company 2     | Jagdev Industries MS       |
|                       |                            |
| Detailed information  |                            |
| Street                | Sambhajinagar              |
| PO Box                | Wadgaon                    |
| Postal code           | 431136                     |
| City                  | Aurangabad                 |
| Country/Region        | IN                         |
| Language Key          | EN                         |
| Currency              | INR                        |
|                       |                            |
|                       |                            |
|                       |                            |

→ Enter all the required all details as per requirement here & save the data.

| Change Vi  | ew "Internal trading pa | ntners": Overview    |            |
|------------|-------------------------|----------------------|------------|
| 🤌 🕄 New Er | ntries 🗈 🗟 🖙 🕃 🖪 🛛      | ð                    |            |
| Company    | Company name            | Name of company 2    | <b>•••</b> |
| JDMS       | Jagdev Industries MS    | Jagdev Industries MS | *          |
| JE01       | TESTING JAYA            |                      | <b>•</b>   |
| JEET       | jitendra traders        |                      |            |
| JES1       | JESA Group 1            | JESA Group 1         |            |
| JESA       | JESA Group SA           |                      |            |

→ Like this we can Create New Company.

### 2] Creation of Company Code: -

Path to Edit, Copy, Delete, Check Company Code: -

SPRO->IMG-> Enterprise Structure-> Definition-> Financial Accounting-> Edit, Copy, Delete, Check Company Code

 $\rightarrow$  By double click on this below screen opens.

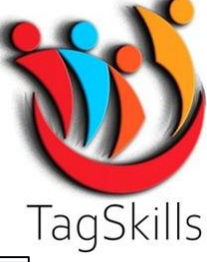

| 도 Select Activity:               | 2 | R  |
|----------------------------------|---|----|
| Activities                       |   | bg |
| Pe Name of Activity              |   |    |
| Copy, delete, check company code |   |    |
| Edit Company Code Data           | - |    |
|                                  |   |    |
|                                  |   |    |
|                                  | - |    |
|                                  |   |    |
|                                  |   |    |

→ Click on Copy, delete, check company code below screen opens.

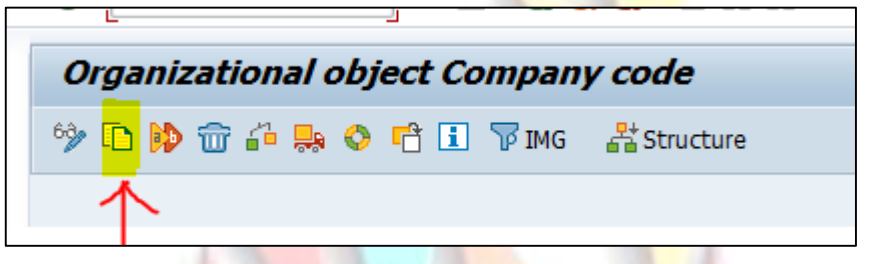

→ Click on **Copy** as above shown.

| Organizational object Company c Company Code 500 Entries |          |            |                     |                |            |  |
|----------------------------------------------------------|----------|------------|---------------------|----------------|------------|--|
| » 🗈 🙌 📅 🏭 🗛 🔌 📫 🗓 🔻                                      | IMG 🖁    | Comp. Code | Company Name        | City           | Currency   |  |
|                                                          |          | 0000       | TATA STEEL LTD      | JAMSHEDPUR     | INR        |  |
|                                                          |          | 0001       | SAP EWM             | CHENNAI        | INR        |  |
|                                                          |          | 0002       | SAP US (IS-HT-SW)   | Palo Alto      | USD        |  |
|                                                          |          | 0004       | Tesla               | CHENNAI        | INR        |  |
| Сору                                                     |          | 0005       | SAP EWM             | CHENNAI        | INR        |  |
| From Company Code                                        |          | 0008       | Mango<br>Mango      | DELHI<br>DELHI | INR<br>EUR |  |
| To Company Code JDMS                                     |          | 001        | RELIANCE COMPANY    |                | INR        |  |
|                                                          |          | 0012       | Ola Pvt Ltd         | Bhopal         | INR        |  |
|                                                          |          | 0015       | Amazon Pvt Ltd      | Palo Alto      | USD        |  |
|                                                          |          | 0019       | BYD Pvt Ltd         | Bhopal         | INR        |  |
|                                                          | <u> </u> | 001H       | INDIA HARDA LTD     | HARDA          | INR        |  |
|                                                          |          | 0023       | INDIA WHEAT PVT LTD | HYDERABAD      | INR        |  |
|                                                          |          | 0033       | SAP EWM             | CHENNAI        | INR        |  |
|                                                          |          | 0050       | SAP SE              | Walldorf       | EUR        |  |

➔ Select the Company Code from list you want to make copy & Enter New Company Code as per requirement here & Click on Tick.

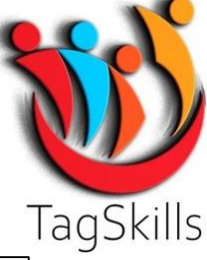

| Organizational object Company code                                 |
|--------------------------------------------------------------------|
| 🦘 🗈 🚯 🐨 🖆 🛼 🥥 🖆 🗓 🍞 ING 🛛 🕌 Structure                              |
|                                                                    |
|                                                                    |
|                                                                    |
| ☞ G/L accounts in company code JDMS                                |
| Only copy the G/L accounts if you want to allocate the same        |
| ch/accts to the target company code as to the source company code. |
| Do you want to copy the G/L account company code data?             |
| Yes No Cancel                                                      |
|                                                                    |

→ Click on yes it will copy all the Data of that Company Code to Our Company Code.

| Organizational object Company code             |
|------------------------------------------------|
| Organizational Object Company code             |
| 💖 🗈 🙌 📅 🏭 🗢 📸 🐨 IMG 🛛 🕌 Structure              |
|                                                |
|                                                |
|                                                |
|                                                |
|                                                |
| 🕞 Number range management messages             |
|                                                |
| Do you really want to transport number ranges? |
|                                                |
|                                                |
| Yes No                                         |
|                                                |
|                                                |
|                                                |
|                                                |
|                                                |
|                                                |
|                                                |
|                                                |
|                                                |
|                                                |
|                                                |
|                                                |
| 18% of tables copied                           |

→ It will Copy all the data for our **New Company Code**.

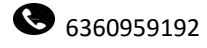

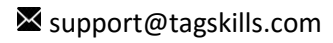

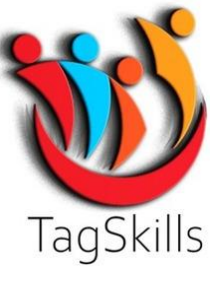

| rganizational o                                   | bject Company code                                    |
|---------------------------------------------------|-------------------------------------------------------|
| 🗈 🕪 🐨 🦀 😖                                         | 🔉 🖻 ፤ 🐨 IMG 🛛 🕌 Structure                             |
|                                                   |                                                       |
|                                                   |                                                       |
|                                                   |                                                       |
| Prompt for custom                                 | izing request                                         |
| Prompt for custom                                 | Izing request       A4HK910486    Customizing request |
| Prompt for custom<br>Request<br>Short Description | Zing request                                          |

 $\rightarrow$  Click on Tick mark.

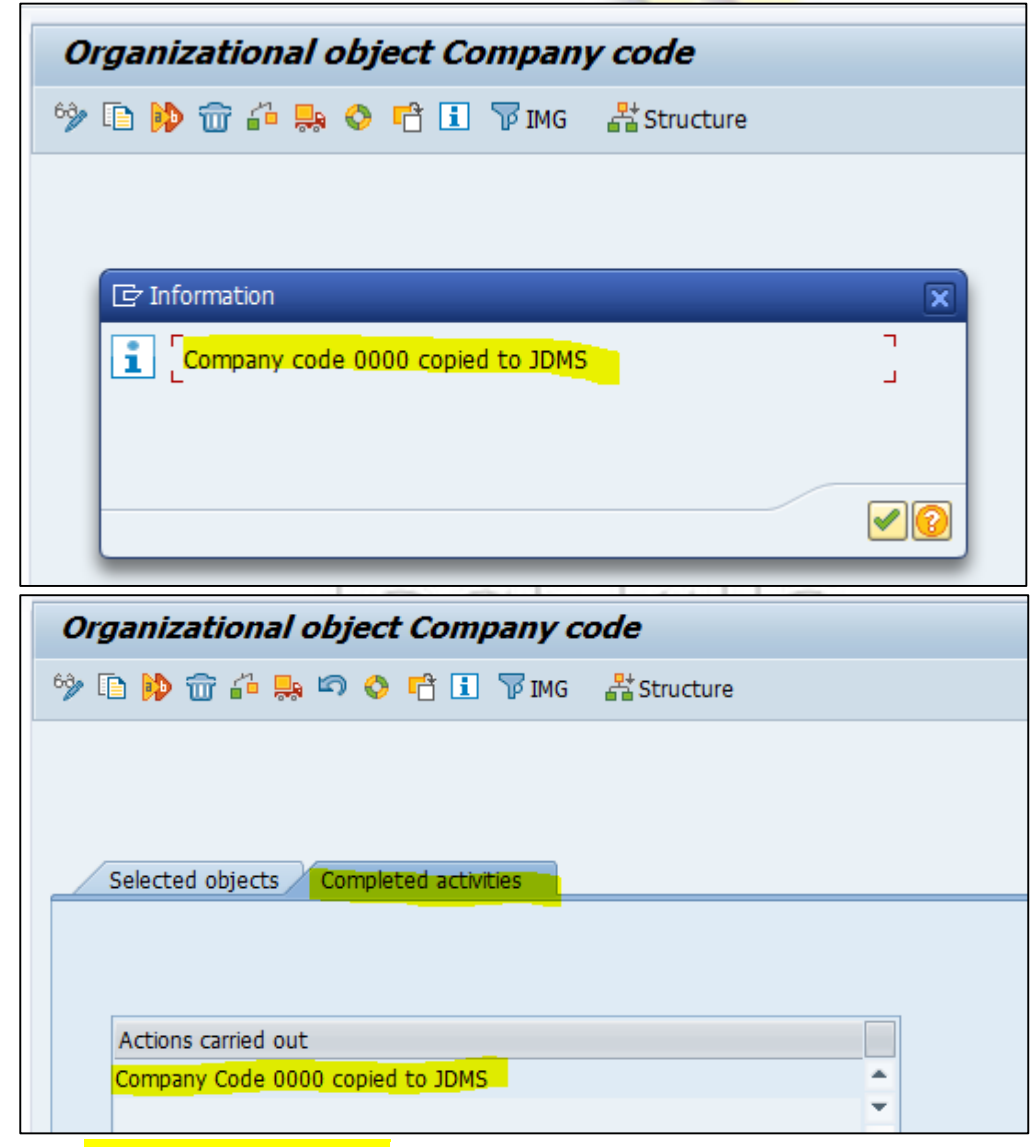

→ New Company Code: - JDMS Created.

→ Now again take back.

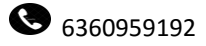

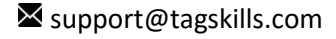

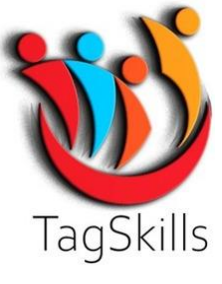

| Display IMG                                |                        |                                                                               |            |      |
|--------------------------------------------|------------------------|-------------------------------------------------------------------------------|------------|------|
| 📚 👫 📫 🕴 Existing BC Sets                   | 𝚱 BC Sets for Activity | $\& \!\!\!\!\!\!\!\!\!\!\!\!\!\!\!\!\!\!\!\!\!\!\!\!\!\!\!\!\!\!\!\!\!\!\!\!$ | Change Lo  | g Wi |
| 🔄 Select Activity:                         |                        |                                                                               | ×          | _    |
| Activities                                 |                        |                                                                               |            |      |
| Pe Name of Activity                        |                        |                                                                               | <b></b>    |      |
| <ul> <li>Copy, delete, check co</li> </ul> | ompany code            |                                                                               | _ <b>^</b> |      |
| Edit Company Code Data                     | 1                      |                                                                               |            |      |
|                                            |                        |                                                                               |            |      |
|                                            |                        |                                                                               |            |      |

# → Click on Edit Company Code Data

| Composite Code             | Company Name                                          |         |
|----------------------------|-------------------------------------------------------|---------|
| Company Code               |                                                       |         |
| 0000                       | TATA STEEL LTD                                        | -       |
| 0001                       | SAP EVVM                                              |         |
| 0002                       |                                                       |         |
| 0003                       | SAP US (IS-HT-SW)                                     |         |
| 00 C Another               | r entry                                               | ×       |
| Company C                  | ode JDMS                                              |         |
| 00                         |                                                       |         |
| 00                         |                                                       |         |
| 00                         | >                                                     | ٢       |
| 0015                       | Amazon Pyt I td                                       |         |
| 0019                       | BYD Pyt I td                                          |         |
| 001H                       |                                                       |         |
| 0023                       | INDIA WHEAT PVT LTD                                   |         |
| 0033                       | SAP EWM                                               |         |
| 0050                       | SAP SE                                                | -       |
|                            | 4 1                                                   |         |
|                            | Position                                              |         |
| r Company Code             | INCUL                                                 | 2       |
| r Company Code             | v "Company Code": O                                   | verview |
| r Company Code             | v "Company Code": O                                   | verview |
| r Company Code Change View | v "Company Code": O<br>es 🗈 🗟 🕫 🗟 🗟 🗟                 | verview |
| r Company Code             | v "Company Code": O<br>es 🗈 🗟 🔊 🗟 🗟 🗟<br>ompany Name  | verview |
| r Company Code             | v "Company Code": O<br>es 🗈 🗟 🖘 🗟 🗟 🗟<br>company Name | verview |

→ Click on **Details View & Edit Mode**.

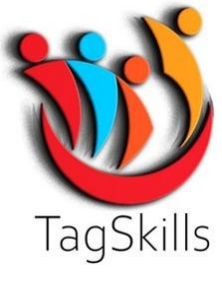

| Change View "Company Code": Details |                      |  |  |  |
|-------------------------------------|----------------------|--|--|--|
| 😚 New Entries                       | 🗈 🖶 🕫 🎝 🕞 🐺 🗾        |  |  |  |
| Company Code                        | JDMS                 |  |  |  |
| Company Name                        | Jagdev Industries MS |  |  |  |
| Additional data                     |                      |  |  |  |
| City                                | Sambhajinagar        |  |  |  |
| Ctry/Reg.                           | IN                   |  |  |  |
| Currency                            | INR                  |  |  |  |
| Language                            | EN                   |  |  |  |
|                                     |                      |  |  |  |
|                                     |                      |  |  |  |

→ Change Name as per requirement & Click on Address as shown above.

|                 |                        | ⊖ ñ ñ i € |                       | 0 🖳                  |           |    |                  |         |    |
|-----------------|------------------------|-----------|-----------------------|----------------------|-----------|----|------------------|---------|----|
|                 |                        |           | Er Edit Address: JDMS |                      |           |    |                  |         | ×  |
| Change Vie      | w "Company Code": Deta | alls      | Name                  |                      |           |    |                  |         | 1  |
| <b>₽</b>        |                        |           | Title                 | Company              | •         |    |                  |         | Ť. |
| a a l           |                        |           | Name                  | Jagdev Industries MS |           |    |                  |         |    |
| Company Code    | JDMS                   |           |                       |                      |           |    |                  | æ       |    |
| Company Name    | Jagdev Industries MS   |           |                       |                      |           |    |                  |         |    |
| Additional data |                        |           | Search Terms          |                      |           |    |                  |         |    |
| City            | Samhhatinagar          |           | Search term 1/2       | JDMS                 |           |    |                  |         |    |
| Ctry/Reg.       | IN                     |           |                       |                      |           |    |                  |         |    |
| Currency        | INR                    |           | Street Address        |                      |           |    | _                |         |    |
| Language        | EN                     |           | Street/House number   | Sambhajinagar        |           |    |                  |         |    |
| Language        |                        |           | Postal Code/City      | 431136               |           |    |                  |         |    |
|                 |                        |           | Country/Region        | IN India             | Region    | 13 | West Bengal      | _       |    |
|                 |                        |           | Time zone             | INDIA                |           |    |                  | æ       |    |
|                 |                        |           |                       |                      |           |    |                  |         |    |
|                 |                        |           | PO Box Address        |                      |           |    |                  |         |    |
|                 |                        |           | PO Box                | Wadgaon              |           |    |                  |         |    |
|                 |                        |           | Postal Code           | 431136               |           |    |                  | _       |    |
|                 |                        |           | Company postal code   |                      |           |    |                  |         |    |
|                 |                        |           |                       |                      |           |    |                  |         |    |
|                 |                        |           | Communication         |                      |           |    |                  |         |    |
|                 |                        |           | Language              | EN English           | <u>i</u>  | Ot | her Communicatio | on      |    |
|                 |                        |           | Telephone             |                      | Extension |    |                  |         |    |
|                 |                        |           | Mobile Phone          |                      |           |    |                  |         |    |
|                 |                        |           | Fax                   | 123456789            | Extension |    |                  |         |    |
|                 |                        |           | E-Mail                | test@gmail.com       |           |    |                  |         | Ţ  |
|                 |                        |           |                       |                      |           |    | V V Pr           | eview 🔓 | X  |
|                 |                        |           |                       |                      |           | _  |                  |         |    |

- → As above shown do the changes as per requirement & Save the data.
- → So like this we can Define **Company Code**
- Most of the time this will be done by only Finance Team. But just showing purpose I shown you this here.

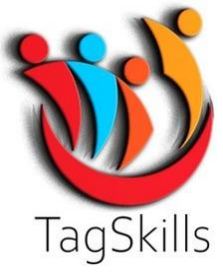

# 3] Define Plant: -

#### Path to Define Plant: -

SPRO->IMG-> Enterprise Structure-> Definition-> Logistics – General -> Define, copy, delete, check plant

 $\rightarrow$  By double click on this below screen opens.

| ☞ Select Activity:                       | ×   |
|------------------------------------------|-----|
| Activities                               | g   |
| Pe Name of Activity                      |     |
| Define Plant                             | · · |
| Copy, delete, check plant                |     |
| Define plant for cross-system goods flow |     |
|                                          | #   |
|                                          |     |
|                                          |     |

→ By Click on Define Plant.

| New Entries: Details of Added Entries                                                                                                    |
|----------------------------------------------------------------------------------------------------|
| 🦘 🖶 📮 📑                                                                                                    |
| Plant Plant Name 1 Name 2                                                                                                    |
| Detailed information                                                                                                    |
| Language Key                                                                                                    |
| Street and House No.                                                                                                    |
| PO Box                                                                                                    |
| Postal Code                                                                                                    |
| City                                                                                                    |
| Country/Region Key                                                                                                    |
| Region                                                                                                    |
| County Code                                                                                                    |
| City Code                                                                                                    |
| Tax Jurisdiction                                                                                                    |
| Factory Calendar                                                                                                    |
| Note: The address fields Name1 and Name2 are not copied from the address screen and you must maintain them separately.<br>All other addr. data can only be maintained in addr. screen.<br>The changes can only be seen in the overview and detail view after they have been saved. |

Or

 $\rightarrow$  Like this enter all the details we can create new plant here.

→ We have the another option of **Copy, delete, check plant** 

→ Most of the time for Practice we can use this option.

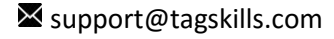

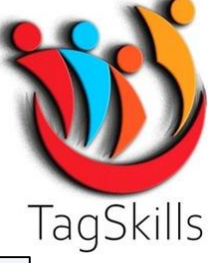

| Di                                                                                                    | splay IMG                                                                        |            |
|----------------------------------------------------------------------------------------------------|----------------------------------------------------------------------------------|------------|
| ਙ                                                                                                    | 🗱 📫 📔 Existing BC Sets 🔗 BC Sets for Activity 🛛 🗞 Activated BC Sets for Activity | Change Log |
| Ŀs                                                                                                    | elect Activity:                                                                  | ×          |
| Ac                                                                                                    | tivities                                                                         |            |
| Pe                                                                                                    | Name of Activity                                                                 |            |
| <ul> <li>Image: A set of the set of the</li></ul> | Define Plant                                                                     | <b>^</b>   |
|                                                                                                    | Copy, delete, check plant                                                        | -          |
|                                                                                                    | Define plant for cross-system goods flow                                         |            |
|                                                                                                    |                                                                                  | 33         |

→ Click on Copy, delete, check plant below screen opens.

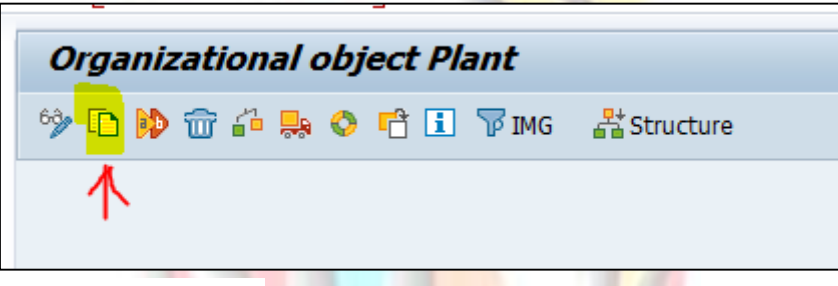

→ Click on **Copy** as above shown.

Г

| Organizational object Plant   | 🔄 Pla        | nt 500 Entries                      |               |                                      |  |  |
|-------------------------------|--------------|-------------------------------------|---------------|--------------------------------------|--|--|
| 🦻 🎾 🛅 🖓 📅 ∔ 🔜 🛇 🖆 🗓 🏹 ING 🛛 🕌 |              |                                     |               |                                      |  |  |
|                               | Plnt         | Name                                | Search Term 2 | Search Term 1                        |  |  |
|                               | 0001         | TOKAI 1                             |               |                                      |  |  |
|                               | 1103         | wall street3<br>NEW DELHI PLANT     |               | WALL STREET3                         |  |  |
|                               | 1976         | SPARSH PLANT                        |               |                                      |  |  |
| 📴 Сору                        | 1980<br>19BB | GS INFOTECH<br>AGGARWAL ENTERPRISES |               |                                      |  |  |
| From Plant 0001               | 200          | suntec                              |               |                                      |  |  |
| To Plant MMS1                 | 2000         | MUMBAI PLANT<br>TOOL ABC KOLKATA    |               | MUMBAI                               |  |  |
|                               | 2002         | DELH PLANT                          |               |                                      |  |  |
|                               | 2003         | NOIDA PLANT                         |               |                                      |  |  |
|                               | 2004         | NOIDA PLANT 2                       |               |                                      |  |  |
|                               | 2020         |                                     |               |                                      |  |  |
|                               | 2030         | US TATA Plant 1                     |               | TATA PLANT -2030                     |  |  |
|                               | 2031         | TATA plant 2                        |               | TATA PLANT- 2031                     |  |  |
|                               | 2041         | SKH CHAKAN PLANI                    |               | DKH<br>TATA DIANT 2060               |  |  |
|                               | 2069         | TATA grp of companies               |               | TATA PLANI -2069<br>TATA PLANT -2070 |  |  |

➔ Select the Plant from which you need to copy plant from list & Enter the New Plant name as per requirement.

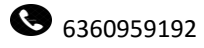

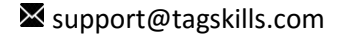

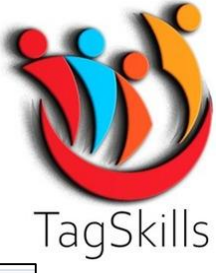

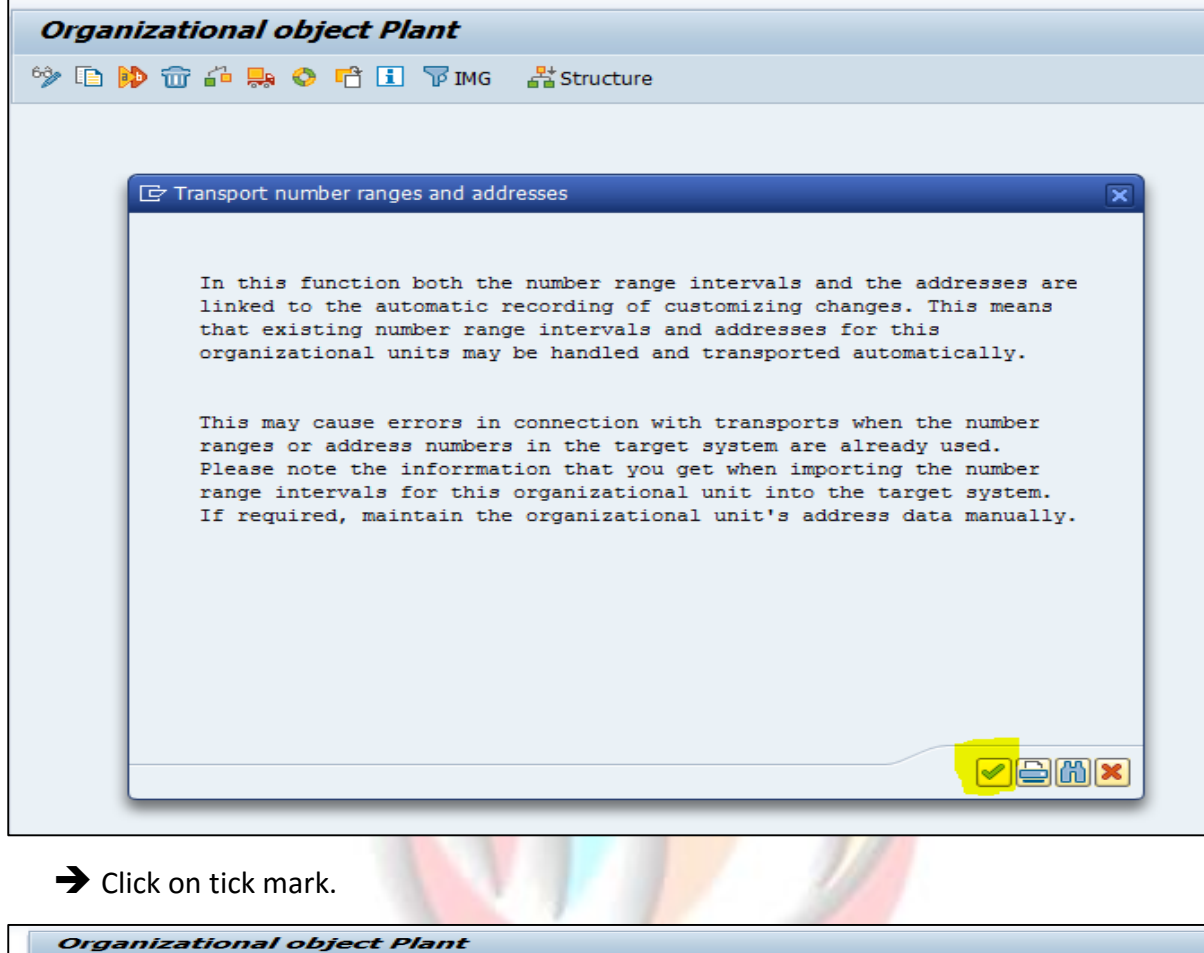

| Organizational object Plant         |    |
|-------------------------------------|----|
| 🦻 🗈 🖗 📅 🏜 🛼 🛇 📸 🗊 IMG 🛛 🕌 Structure |    |
| Ves No                              |    |
| 29% of tables copied                | SA |

 $\rightarrow$  It will copy all the data from this plant to our New Plant.

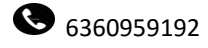

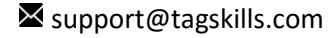

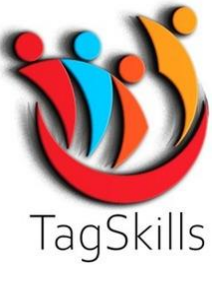

| Organizational object Plant |              |
|-----------------------------|--------------|
| 🦘 🗈 🙌 🐨 🏭 🐥 🚭 🖬 📅 IMG       | at Structure |
|                             |              |
| 📴 Information               | ×            |
| Plant 0001 copied to MMS1   | с – С.       |
|                             |              |
|                             |              |

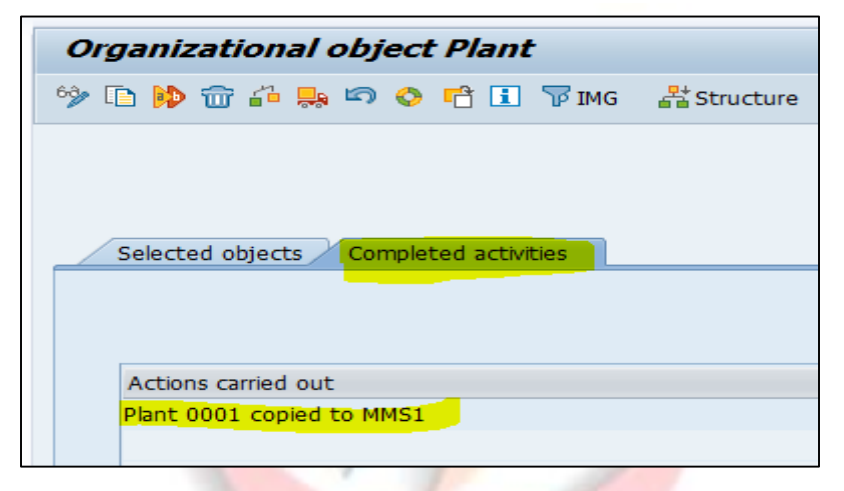

- ➔ New Plant will be created as above shown.
- → Take back

| Di                                                                                                    | isplay IMG                                                                         |        |
|----------------------------------------------------------------------------------------------------|------------------------------------------------------------------------------------|--------|
| ₿                                                                                                    | 🛐 🖷 📔 Existing BC Sets 🔗 BC Sets for Activity 🛛 🔗 Activated BC Sets for Activity 📄 | Change |
| ⊡ s                                                                                                    | elect Activity:                                                                    | ×      |
| Ac                                                                                                    | tivities                                                                           |        |
| Pe                                                                                                    | Name of Activity                                                                   |        |
| <ul> <li>Image: A set of the set of the</li></ul> | Define Plant                                                                       | -      |
| <b>~</b>                                                                                                    | Copy, delete, check plant                                                          |        |
|                                                                                                    | Define plant for cross-system goods flow                                           |        |
|                                                                                                    |                                                                                    | #      |

→ Click on Define Plant. Go to your Plant. i.e. MMS1 in my case

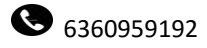

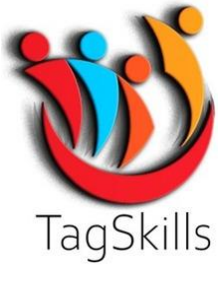

| Change View "Plants": Overview |        |          |  |  |  |  |
|--------------------------------|--------|----------|--|--|--|--|
| 🤣 🕄 New Entries 🗈 🖶 🖘 🗈 🖪 🖪 🗳  |        |          |  |  |  |  |
| Pint Name 1                    | Name 2 | <b></b>  |  |  |  |  |
| MMS1 TOKAI 1                   |        | -        |  |  |  |  |
| MN10 MN HYD PVT LTD            |        | <b>•</b> |  |  |  |  |
| MNDP image pvt ltd             |        |          |  |  |  |  |
| NOCC means industry lad        |        |          |  |  |  |  |

→ Change the name of Plant as per requirement here.

| Chai | Change View "Plants": Overview  |                        |            |  |  |  |  |
|------|---------------------------------|------------------------|------------|--|--|--|--|
| 6° 🕄 | 🤣 🕄 New Entries 🗈 🖶 🖙 🖡 🖡 🖡 🖹 🗟 |                        |            |  |  |  |  |
| Pint | Name 1                          | Name 2                 | <b>•••</b> |  |  |  |  |
| MMS1 | Material Management S1          | Material Management S1 |            |  |  |  |  |
| MN10 | MN HYD PVT LTD                  |                        | -          |  |  |  |  |
| MNDP | image pvt ltd                   |                        |            |  |  |  |  |
| MOCC | mocc industry ltd               | mocc industry Itd      |            |  |  |  |  |

→ I have Change the Name of Plant as per my requirement & Save.

→ Here also you can change the Address & All details as per requirement.

| Organizational object Plant |                          |
|-----------------------------|--------------------------|
| 🦘 🗈 🙌 🗃 🏜 🛼 🛇 🖆 🚺 📅 Img     | a <sup>말</sup> Structure |
| Information                 |                          |
|                             |                          |

→ Again I created Second Plant: - MMS2 by copying from Plant: - MMS1

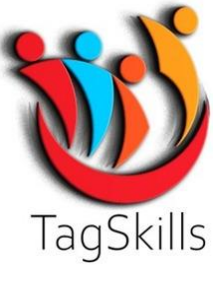

|   | Change View "Plants": Overview |                        |                        |          |  |  |  |  |  |
|---|--------------------------------|------------------------|------------------------|----------|--|--|--|--|--|
| 6 | 🧚 🕄 New Entries 🗈 🖶 🖚 💽 🕵 🗉 🖓  |                        |                        |          |  |  |  |  |  |
|   | Plnt                           | Name 1                 | Name 2                 | <b></b>  |  |  |  |  |  |
|   | MMS1                           | Material Management S1 | Material Management S1 | *        |  |  |  |  |  |
|   | MMS2                           | Material Management S2 | Material Management S2 | <b>-</b> |  |  |  |  |  |
|   | MN10                           | MN HYD PVT LTD         |                        |          |  |  |  |  |  |
|   | MNDP                           | 🗇 ge pvt Itd           |                        |          |  |  |  |  |  |
|   | мосс                           | mocc industry Itd      | mocc industry Itd      |          |  |  |  |  |  |
|   | MOP7                           | PLANT,MOP              |                        |          |  |  |  |  |  |
|   | MOT1                           | MOTO PLANT 1           |                        |          |  |  |  |  |  |

→ Like this we have created two different plants here.

### 4] Maintain storage Location: -

#### Path to Maintain Storage Location: -

SPRO->IMG-> Enterprise Structure-> Definition-> Materials Management-> Maintain storage location

→ By Double click on this below screen opens.

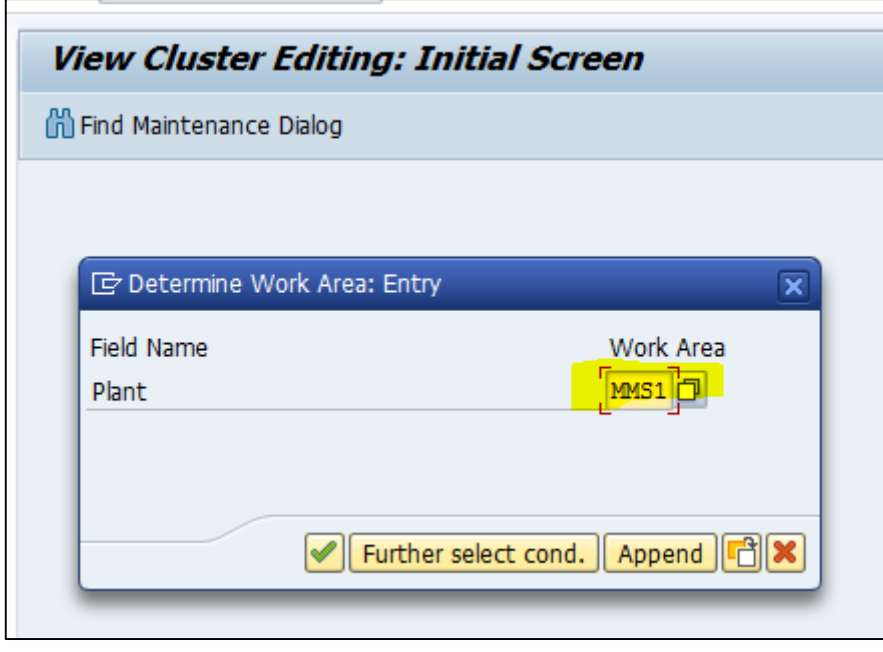

→ Enter **Plant** here & click on **Tick Mark**.

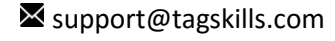

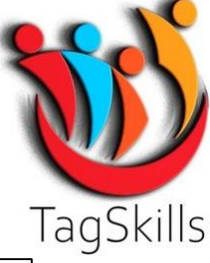

| Change View "Storage Locations": Overview        |            |                        |          |   |  |  |  |  |  |
|--------------------------------------------------|------------|------------------------|----------|---|--|--|--|--|--|
| 6 New Entries 🗈 🖶 🖘 💽 🕵 🔂                        |            |                        |          |   |  |  |  |  |  |
| Dialog Structure                                 | Plant MMS1 |                        |          |   |  |  |  |  |  |
| Addresses of storage     Business Systems for ME | Stora      | ge Locations           |          |   |  |  |  |  |  |
|                                                  | SLO        | Descr. of Storage Loc. | Validity |   |  |  |  |  |  |
|                                                  | 000        | Std Storage Loca       | Valid    | ~ |  |  |  |  |  |
|                                                  | FG         | fg store               | Valid    | ~ |  |  |  |  |  |
|                                                  | FGA        | FINISH AZLAN           | Valid    | - |  |  |  |  |  |
|                                                  | RM         | RM STORE               | Valid    | - |  |  |  |  |  |
|                                                  | RMA        | RAW AZLAN              | Valid    | - |  |  |  |  |  |
|                                                  | SF         | SF STORE               | Valid    | - |  |  |  |  |  |
|                                                  | SFA        | SEMI AZLAN             | Valid    | - |  |  |  |  |  |
|                                                  |            |                        |          |   |  |  |  |  |  |
|                                                  |            |                        |          |   |  |  |  |  |  |

→ As we copied plant Storage Location also copied here. Delete if you not required this select all & click on delete option.

→ Click on **New Entries** enter New **Store Location** as per requirement.

| New Entries: Overview of Added Entries           |         |                        |          |  |  |  |  |
|--------------------------------------------------|---------|------------------------|----------|--|--|--|--|
| 🦻 🖪 🖪 🖪 🖓                                        |         |                        |          |  |  |  |  |
| Dialog Structure                                 | Plant   | MMS1                   |          |  |  |  |  |
| Addresses of storage     Business Systems for ME | Storage | Locations              |          |  |  |  |  |
| Business systems for ME                          | SLoc    | Descr. of Storage Loc. | Validity |  |  |  |  |
|                                                  | ROH1    | Raw Material           | Valid    |  |  |  |  |
|                                                  | ERSA    | Engg. Spares           | Valid    |  |  |  |  |
|                                                  | FG01    | Finished Goods         | Valid    |  |  |  |  |
|                                                  | SHF1    | Shop Floor Prod.       | Valid    |  |  |  |  |
|                                                  | CHEM    | Chem. Lab              | Valid    |  |  |  |  |
|                                                  | UTL1    | Utility 01             | Valid    |  |  |  |  |
|                                                  |         |                        | Valid    |  |  |  |  |
|                                                  |         |                        | 77-7-24  |  |  |  |  |

As above shown enter Storage Location name as per requirement. Save the data.
Like this we can maintain Storage Location for both the Plant i.e. MMS1 & MMS2

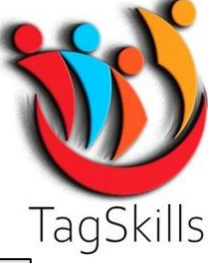

| New Entries: Overview of Added Entries           |           |                   |          |   |  |  |  |
|--------------------------------------------------|-----------|-------------------|----------|---|--|--|--|
| 💖 🖥 🖪 🖪 🚱                                        |           |                   |          |   |  |  |  |
| Dialog Structure                                 | Plant     | MMS2              |          |   |  |  |  |
| Addresses of storage     Business Systems for ME | Storage L | ocations          |          |   |  |  |  |
| Business Systems for ME                          | SLoc      | Descr. of Storage | Validity |   |  |  |  |
|                                                  | ROH1      | Raw Material      | Valid    | • |  |  |  |
|                                                  | ERSA      | Engg. Spares      | Valid    | • |  |  |  |
|                                                  | FG01      | Finished Goods    | Valid    | • |  |  |  |
|                                                  | SHF1      | Shop Floor Prod.  | Valid    | • |  |  |  |
|                                                  | CHEM      | Chem. Lab         | Valid    | • |  |  |  |
|                                                  | UTL1      | Utility 01        | Valid    | • |  |  |  |
|                                                  |           | 2                 | Valid    | • |  |  |  |
|                                                  |           |                   | Valid    | • |  |  |  |
|                                                  |           |                   | Walid    | - |  |  |  |

→ For Plant: - MMS2 also I have maintained same Storage Location.

### 5] Maintain purchasing organization

Path to Maintain purchasing organization: -

SPRO->IMG-> Enterprise Structure-> Definition-> Materials Management-> Maintain purchasing organization

→ Double Click on this below screen opens.

| Change View "Pu     | urchasing Organi                   | izations": Overview |
|---------------------|------------------------------------|---------------------|
| 😚 New Entries 🗈 层   | , 🗢 🖡 🖡 🖡 🖨                        |                     |
| Purch. organization | Purch. org. descr.                 |                     |
| 0001                | Einkaufsorg. 0001                  |                     |
| 0015                | 0015 PURCH ORG                     |                     |
| 1710                | gyan purchase org<br>Rev Purch Org |                     |
| 1810                | UK P.Org<br>FASHION PUR ORG        |                     |

1.1

→ Click on New Entries.

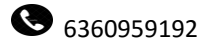

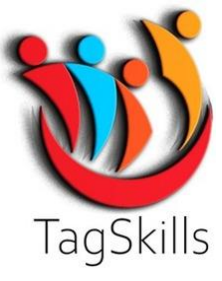

| Ø                             | 3) 🔊   🖯 » 🔽                                           | 💽   🚔 🍈 🏠 |
|-------------------------------|--------------------------------------------------------|-----------|
| New Entries: O                | verview of Adde                                        | d Entries |
| °≫ 65 65 65 65 65             | 9                                                      |           |
| Purch. organization MM00 MM01 | Purch. org. descr.<br>Pur. Org. MMS1<br>Pur. Org. MMS2 |           |

→ Enter Purchase Org. as per requirement with Description here & Save the data.

| Change View "Purchasing Organizations": Overview |                           |          |  |  |  |  |  |  |
|--------------------------------------------------|---------------------------|----------|--|--|--|--|--|--|
| 🧌 New Entries 🗈 🗟                                | 😚 New Entries 🗈 🖶 🖘 🖶 🖶 🔂 |          |  |  |  |  |  |  |
| Purch. organization                              | Purch. org. descr.        |          |  |  |  |  |  |  |
| MM00                                             | Pur. Org. MMS1            | *        |  |  |  |  |  |  |
| MM01                                             | Pur. Org. MMS2            | <b>*</b> |  |  |  |  |  |  |
| MORG                                             | MALWA PUR. ORG.           |          |  |  |  |  |  |  |
| MRF1                                             | mrf1                      |          |  |  |  |  |  |  |
| MTPO                                             |                           |          |  |  |  |  |  |  |
| MURT                                             | MURTI PUR ORG             |          |  |  |  |  |  |  |

Purchase Organization Maintained as above shown.

### Step: - 2

# Assignment Part of Enterprise Structure.

### 1] Assign Company Code to Company

#### Path to Assign company code to company: -

SPRO->IMG-> Enterprise Structure-> Assignment-> Financial Accounting-> Assign company code to company

 $\rightarrow$  By Double click on this below screen opens.

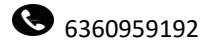

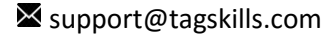

S

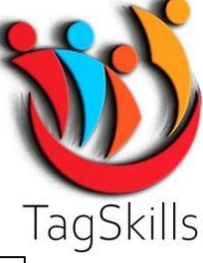

| 0     | • « 📙                | 🗟 🚫 💽     | a n n i ta ta ta ta ta ta ta ta ta ta ta ta ta |
|-------|----------------------|-----------|------------------------------------------------|
| Chai  | nge View "Assign Col | mpany Cod | le -> Company": Overview                       |
| 69 IS |                      |           |                                                |
| CoCd  | City                 | Company   |                                                |
| JDMS  | Sambhajinagar        | JDMS      |                                                |
| JEET  | mumbai               | JEET      |                                                |
| JEEV  | bhopal               |           |                                                |
| JES1  | Casablanca           | JES1      |                                                |

→ Enter **Company** i.e. **JDMS** here & Save the **Data**.

### 2] Assign Plant to Company Code

#### Path to Assign Plant to Company Code: -

SPRO->IMG-> Enterprise Structure-> Assignment-> Logistics - General-> Assign plant to company code

➔ By Double click on this below screen opens.

| Change View "Assignment Plant - Company Code": Overview |      |                        |               |          |  |  |  |  |
|---------------------------------------------------------|------|------------------------|---------------|----------|--|--|--|--|
| 🧚 New Entries 🗈 🖶 🗗 🖡 🖡 🔂                               |      |                        |               |          |  |  |  |  |
| Assignment Plant - Company Code                         |      |                        |               |          |  |  |  |  |
| CoCd                                                    | Plnt | Name of Plant          | Company Name  | Status 🛄 |  |  |  |  |
| 0001                                                    | MMS1 | Material Management S1 | SAP EWM       | <b>^</b> |  |  |  |  |
| 0001                                                    | MMS2 | Material Management S2 | SAP EWM       |          |  |  |  |  |
| MURT                                                    | MURT | MURTI PVT LTD          | MURTI PVT LTD |          |  |  |  |  |
| MVML                                                    | MVML | MAHINDRA LTD           | MAHINDRA LTD  |          |  |  |  |  |
| _                                                       |      |                        |               |          |  |  |  |  |

- ➔ As while creating Plant we can copy it so this plant is already assign to previous company code i.e. 0001
- → So delete this Assignment & Again assign to our Company Code i.e. JDMS.
- → Click on New Entries.

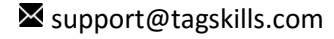

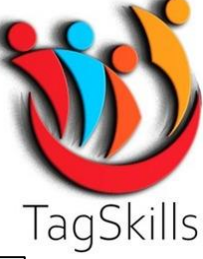

| <ul> <li>Image: Image: Ima</li></ul> |           | 🔹 🔊 🔊   🔚 » 🔻          | <mark>≷ ≜</mark> ∦∦≬ \$1₽₽₽ | 🗖 🗖   🕜 🖳 |
|----------------------------------------------------------------------------------------------------|-----------|------------------------|-----------------------------|-----------|
| New                                                                                                    | Entrie    | s: Overview of Added   | Entries                     |           |
| 69) Ed                                                                                                    | B 🖪 (     | <b>a</b> 4             |                             |           |
| Assignm                                                                                                    | ent Plant | : - Company Code       |                             |           |
| CoCd                                                                                                    | Plnt      | Name of Plant          | Company Name                | Status 🚺  |
| JDMS                                                                                                    | MMS1      | Material Management S1 | Jagdev Industries MS        | <b>^</b>  |
| JDMS                                                                                                    | MMS2      | Material Management S2 | Jagdev Industries MS        | <b>•</b>  |
|                                                                                                    | a         |                        |                             |           |
|                                                                                                    |           |                        |                             |           |
|                                                                                                    |           |                        |                             |           |
|                                                                                                    |           |                        |                             |           |

→ Enter Company Code & Both the Plant & Click on Save.

| Char            | Change View "Assignment Plant - Company Code": Overview |                        |                      |       |  |  |  |  |
|-----------------|---------------------------------------------------------|------------------------|----------------------|-------|--|--|--|--|
| Circuit         | ige ne                                                  | n noonginnent i nant   |                      | men   |  |  |  |  |
| <sup>6</sup> Ne | w Entries                                               | 🗈 🖥 🖾 🖺 🖷 📾            |                      |       |  |  |  |  |
|                 |                                                         |                        |                      |       |  |  |  |  |
| Assign          | ment Plant                                              | - Company Code         |                      |       |  |  |  |  |
| CoCd            | PInt                                                    | Name of Plant          | Company Name         | Statu |  |  |  |  |
| JDMS            | MMS1                                                    | Material Management S1 | Jagdev Industries MS |       |  |  |  |  |
| JDMS            | MMS2                                                    | Material Management S2 | Jagdev Industries MS |       |  |  |  |  |
| MURT            | MURT                                                    | MURTI PVT LTD          | MURTI PVT LTD        |       |  |  |  |  |
| MUMU            | млит                                                    |                        |                      |       |  |  |  |  |

I 2 n

→ Assignment of Plant & Company Code done as above shown.

# 3] Assign purchasing organization to company code

Path to Assign purchasing organization to company code: -

SPRO->IMG-> Enterprise Structure-> Assignment-> Materials Management -> Assign purchasing organization to company code

 $\rightarrow$  By Double Click on this below screen opens.

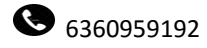

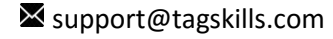

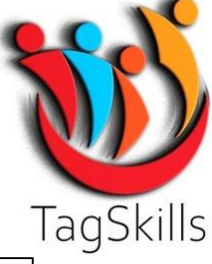

| Chang         | ge View "Assign P         | Purcl | hasing Organization  | -> Company Co | ode": | Overvie |
|---------------|---------------------------|-------|----------------------|---------------|-------|---------|
| 69 <b>(</b> ) |                           |       |                      |               |       |         |
| Assign P      | urchasing Organization -> | Compa | any Code             |               |       |         |
| POrg          | Description               | CoCd  | Company Name         | Status        |       |         |
| MM00          | Pur. Org. MMS1            | JDMS  | Jagdev Industries MS |               | *     |         |
| MM01          | Pur. Org. MMS2            | JDMS  | Jagdev Industries MS |               | *     |         |
| MORG          | MALWA PUR. ORG.           | MALO  | MALWA GOLD           |               |       |         |
| MRF1          | mrf1                      |       |                      | Company Code  | doe   |         |
| MTPO          |                           | MT88  | MARUTI               |               |       |         |
| MURT          | MURTI PUR ORG             |       |                      | Company Code  | doe   |         |

→ Enter here **Company Code** in Front of **Purchasing Organization** as shown above & Save the data.

| •  | Change View "Assign Purchasing Organization -> Company Code": Overvie |                            |       |                      |                  |             |  |  |  |  |
|----|-----------------------------------------------------------------------|----------------------------|-------|----------------------|------------------|-------------|--|--|--|--|
| 66 | > 🗅 🛯                                                                 | 4 🖪 🖓 🖓                    |       |                      |                  |             |  |  |  |  |
|    | Assign Pu                                                             | rchasing Organization -> ( | Compa | ny Code              |                  |             |  |  |  |  |
|    | POrg                                                                  | Description                | CoCd  | Company Name         | Status           | <b>••••</b> |  |  |  |  |
|    | MMOO                                                                  | Pur. Org. MMS1             | JDMS  | Jagdev Industries MS |                  | *           |  |  |  |  |
|    | MM01                                                                  | Pur. Org. MMS2             | JDMS  | Jagdev Industries MS |                  | <b>*</b>    |  |  |  |  |
|    | MORG                                                                  | MALWA PUR. ORG.            | MALO  | MALWA GOLD           |                  |             |  |  |  |  |
|    | MRF1                                                                  | mrf1                       |       |                      | Company Code doe |             |  |  |  |  |
|    | MTPO                                                                  |                            | мтаа  | MARUTI               |                  |             |  |  |  |  |

→ Assignment of Purchasing Organization to Company Code done.

# 4] Assign Purchasing Organization to Plant

Path to Assign purchasing organization to company code: -

SPRO->IMG-> Enterprise Structure-> Assignment-> Materials Management -> Assign purchasing organization to plant

 $\rightarrow$  By Double click on this below screen opens.

| <ul> <li></li> </ul>              | < 🖫     | I 🐟 😪 😪 I 🖴 🛍 🖄 I 🏝 🛍      | 🞝 🎝 I 🧮 🗖 I 🕜 🖳    |
|-----------------------------------|---------|----------------------------|--------------------|
| Change View "Assign               | Pur     | chasing Organization to    | Plant": Overview   |
| 😚 New Entries 🗈 🗟 🖙 🛛             | r 🗗     |                            |                    |
| Assign Purchasing Organization to | ) Plant | :                          |                    |
| POrg Description                  | PInt    | Name 1                     | Status 🛄           |
| GRO PURCHASE ORG.                 |         |                            | Plant is not 🚔     |
| MS GRO PURCHASE ORG.              | APPL    | APACHE TYRE CHENNAI PLANT  | Company code of p: |
| MS GRO PURCHASE ORG.              | COAT    | COAT Manufacturing Pvt Ltd | Company code of p: |
| 0001 Einkaufsorg. 0001            | 0001    | TOKAI 1                    |                    |
| 0001 Einkaufsorg. 0001            | 0003    |                            | Plant 0003 is not  |
| 0001 Einkaufsorg. 0001            | 1013    |                            | Plant 1013 is not  |
| 0001 Einkaufsorg. 0001            | 1028    |                            | Plant 1028 is not  |
| 0001 Einkaufsorg. 0001            | 1034    |                            | Plant 1034 is not  |

→ Click on New Entries.

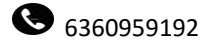

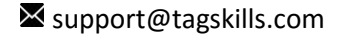

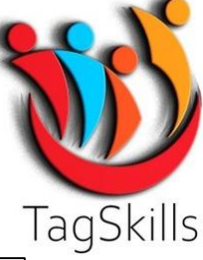

| <ul> <li>Image: Construction</li> </ul> | • «                      |       | 😧 😪 I 🚔 🖞 👘 👘 I 🏝 🛍    | 1 🕄 🗐 🕄 | 0 🖳 |  |  |  |
|-----------------------------------------|--------------------------|-------|------------------------|---------|-----|--|--|--|
| New Entries: Overview of Added Entries  |                          |       |                        |         |     |  |  |  |
| 🦻 🖥                                     |                          |       |                        |         |     |  |  |  |
| Assign Pu                               | rchasing Organization to | Plant |                        |         |     |  |  |  |
| POrg                                    | Description              | PInt  | Name 1                 | Status  |     |  |  |  |
| MM00                                    | Pur. Org. MMS1           | MMS1  | Material Management S1 |         | *   |  |  |  |
| MM01                                    | Pur. Org. MMS2           | MMS2  | Material Management S2 |         | -   |  |  |  |
|                                         | a                        |       |                        |         |     |  |  |  |
|                                         |                          |       |                        |         |     |  |  |  |
|                                         |                          |       |                        |         |     |  |  |  |

→ Enter the Purchase Organization & Plant here & Click on Save.

### 5] Assign standard purchasing organization to plant

### Path to Assign standard purchasing organization to plant: -

SPRO->IMG-> Enterprise Structure-> Assignment-> Materials Management -> Assign standard purchasing organization to plant

| Change View "Default Purchasing Organization": Overview |       |                        |            |          |  |  |  |
|---------------------------------------------------------|-------|------------------------|------------|----------|--|--|--|
| 5                                                       | R     |                        |            | <b>y</b> |  |  |  |
|                                                         |       | Er Er 100              |            |          |  |  |  |
| PInt I                                                  | POrg  | Plant description      | <b>•••</b> |          |  |  |  |
| MS1 N                                                   | 1M0 0 | Material Management S1 | *          |          |  |  |  |
| MS2 N                                                   | 1M01  | Material Management S2 | -          |          |  |  |  |
| <b>IN10</b>                                             | 0001  | MN HYD PVT LTD         |            |          |  |  |  |
| INDP                                                    |       | image pvt ltd          |            |          |  |  |  |
| 10CC 1                                                  | 10CC  | mocc industry Itd      |            |          |  |  |  |
| IOP7                                                    |       | PLANT,MOP              |            |          |  |  |  |
| IOT1                                                    |       | MOTO PLANT 1           |            |          |  |  |  |
|                                                         |       |                        |            |          |  |  |  |

 $\rightarrow$  By Double click on this below screen opens.

→ Enter **Purchase Organization** for **Plant** here & Save the data.

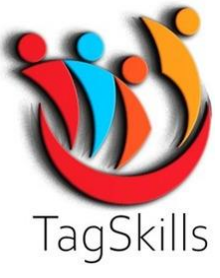

Assignment Part Completed here if we want to check the All Data or Check Enterprise/organization Structure is Correctly assign or Not.

- For this Checking Purpose of Enterprise Structure we are using T-Code: -EC01
- → Go to command Field & Enter T-Code below screen opens.

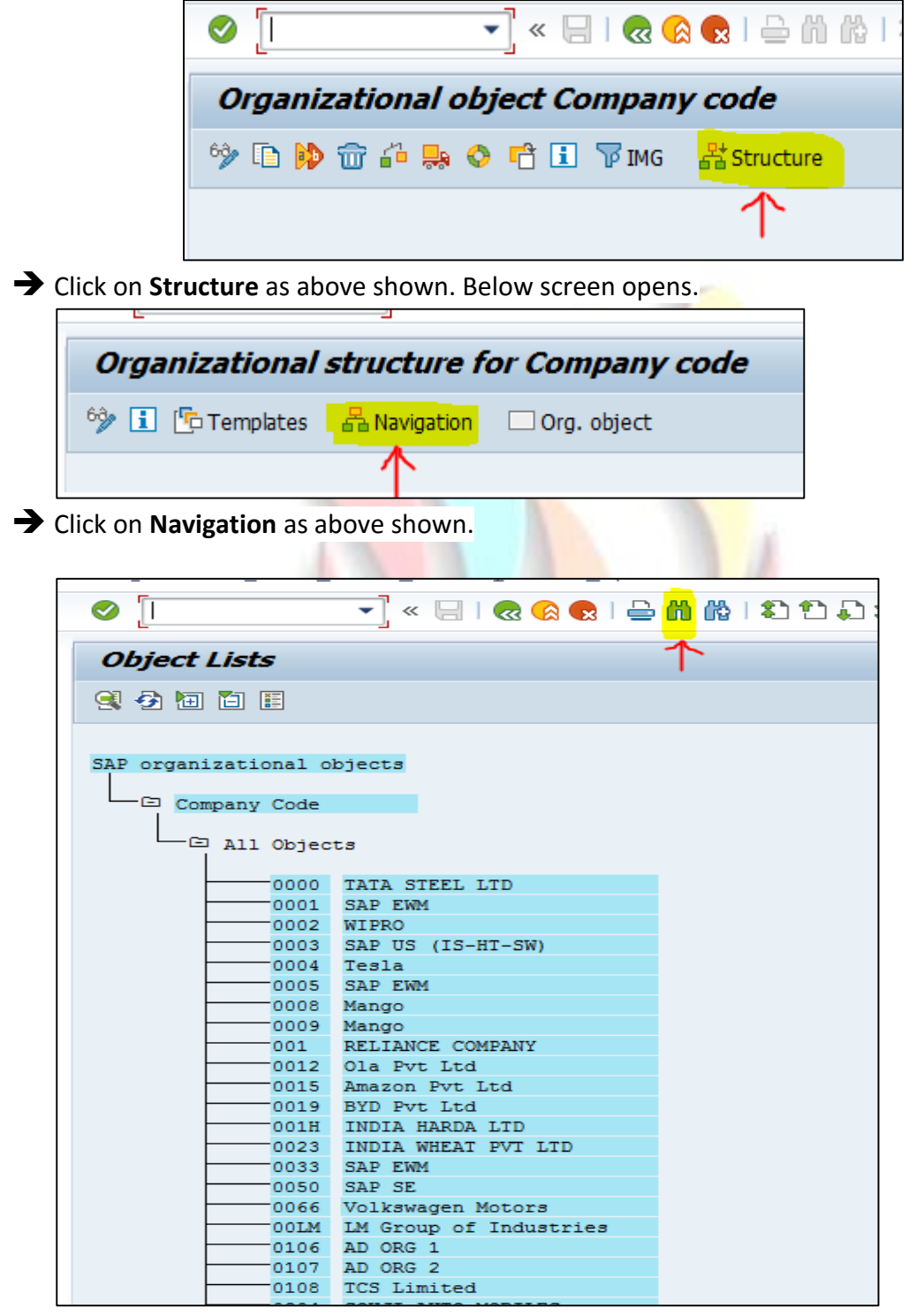

→ Above List of Company Code opens. Click on **Find** as above shown.

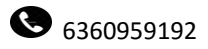

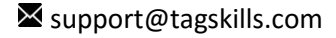

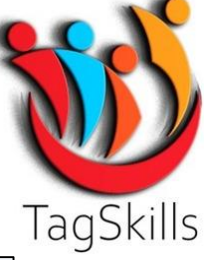

| Object Lists                  |
|-------------------------------|
| 9 🔁 🛅 🛅                       |
|                               |
| SAP organizational objects    |
| E Find                        |
| Find                          |
| Starting at current line      |
| Only on current page          |
| Cancel search after hits: 100 |
|                               |
| 0015 Amazon Pvt Ltd           |
|                               |

→ Enter **Company Code** here as above shown.

| View: Navigation               |  |  |  |  |  |  |  |  |
|--------------------------------|--|--|--|--|--|--|--|--|
| 🔍 🤣 🛅 🛅                        |  |  |  |  |  |  |  |  |
| Company                        |  |  |  |  |  |  |  |  |
| - ED JDMS Jagdev Industries MS |  |  |  |  |  |  |  |  |
| Plant Plant                    |  |  |  |  |  |  |  |  |
| MMS1 Material Management S1    |  |  |  |  |  |  |  |  |
| □ □ ▼ Location                 |  |  |  |  |  |  |  |  |
|                                |  |  |  |  |  |  |  |  |
| MMSICHEM Chem. Lab             |  |  |  |  |  |  |  |  |
| MISIEGA Ligg. Spares           |  |  |  |  |  |  |  |  |
| MMS1BOH1 Baw Material          |  |  |  |  |  |  |  |  |
| MMS1SHF1 Shop Floor Prod.      |  |  |  |  |  |  |  |  |
| MMS1UTL1 Utility 01            |  |  |  |  |  |  |  |  |
| Company Code                   |  |  |  |  |  |  |  |  |
| JDMS Jagdev Industries MS      |  |  |  |  |  |  |  |  |
| Distribution chain             |  |  |  |  |  |  |  |  |
| □ → Shipping point             |  |  |  |  |  |  |  |  |
| Purch. Organization            |  |  |  |  |  |  |  |  |
| D MM00 Pur, Org. MMS1          |  |  |  |  |  |  |  |  |
|                                |  |  |  |  |  |  |  |  |
| MMS2 Material Management S2    |  |  |  |  |  |  |  |  |
| Purch. Organization            |  |  |  |  |  |  |  |  |
| E MM00 Pur. Org. MMS1          |  |  |  |  |  |  |  |  |

→ As above it will show us an Enterprise/Organization Structure.

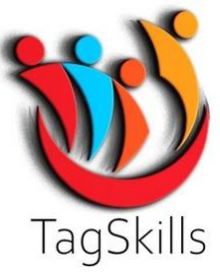

### List of Important table for Organization Structure: -

- 1. T001: Company Code
- 2. T001W/T001K: Plant
- 3. T024E/T024W: Purchase Organization
- → For Checking Purpose Go to T-Code: SE16N

| General Tab         | le Display                              |                         |        |        |                |
|---------------------|-----------------------------------------|-------------------------|--------|--------|----------------|
| Background          | Number of Entries 🕴 📑                   | 🕹 🗈 🖶 All Entries 🛛 🔍 🔍 | 🛓 🖙 🥜  | ▼ ▲    | 2:   =         |
| Table               | TOOIK                                   | 🖸 🕅 Valuation are       | а      |        |                |
| Text table          |                                         | No texts                |        |        |                |
| Layout              |                                         |                         |        |        |                |
| Maximum no. of hits | 500                                     | 🗌 Maintain er           | ntries |        |                |
|                     |                                         |                         |        |        |                |
| Get Field           |                                         |                         |        |        |                |
| Selection Criteria  |                                         |                         |        |        |                |
| Fld name            | O. Fr.Value                             | To value                | More   | Output | Technical name |
| Client              |                                         |                         |        |        | MANDT          |
| Valuation area      | ▲                                       |                         |        |        | BWKEY          |
| Company Code        | <b>IDMS</b>                             |                         |        |        | BUKRS          |
| Val.Grpg Code       | 💫 💦                                     |                         |        |        | BWMOD          |
| Negative stocks     | 💫 💦                                     |                         |        |        | XBKNG          |
| ML Act.             | ▲                                       |                         |        |        | MLBWA          |
| ML Comp.            | A 1 1 1 1 1 1 1 1 1 1 1 1 1 1 1 1 1 1 1 |                         |        |        | MLBWV          |
|                     |                                         |                         |        |        |                |

→ Enter the Table Name & Company Code. Execute.

| T001K: Display of Entries Found                                                                                                    |                                                                       |  |  |  |  |  |  |  |  |
|----------------------------------------------------------------------------------------------------|-----------------------------------------------------------------------|--|--|--|--|--|--|--|--|
| 🔁 🖡 🔯                                                                                                    |                                                                       |  |  |  |  |  |  |  |  |
| Search in Table                                                                                                    | T001K Valuation area                                                  |  |  |  |  |  |  |  |  |
| Number of hits                                                                                                    | 2                                                                     |  |  |  |  |  |  |  |  |
| Runtime                                                                                                    | 0 Maximum no. of hits 500                                             |  |  |  |  |  |  |  |  |
| Insert Column                                                                                                    |                                                                       |  |  |  |  |  |  |  |  |
| Image: Solution area     Company (Company (Compan | Code VGCd Neg.stocks ML Act. ML Comp. SPVa Expl.Facil RevP vIMP Price |  |  |  |  |  |  |  |  |
|                                                                                                    |                                                                       |  |  |  |  |  |  |  |  |

→ It will show us list of **Plant/Valuation Area** with this **Company Code** here.

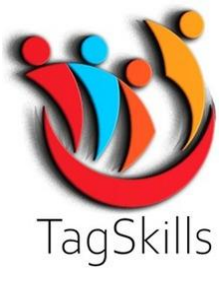

# Step: - 3

### **Create Purchasing Groups:** -

#### Path to Create Purchasing Group: -

#### SPRO->IMG->Materials Management->Purchasing->Create Purchasing Groups

 $\rightarrow$  By double click on this below screen opens.

| Cha  | nge View "Purc      | hasing Gro   | oups": Overview |           |             |
|------|---------------------|--------------|-----------------|-----------|-------------|
| × 1  | lew Entries 💷 🗗 🖻 📽 |              | 63              |           |             |
| urch | nasing Groups       |              |                 |           |             |
| P    | Desc. Pur. Grp      | Tel.No. Pur  | Fax number      | Telephone | <b>1</b> 77 |
| 001  | Einkäufer 1         | 06227/341285 |                 |           | -           |
| 002  | Einkäufer 2         | 06227/341285 |                 |           | -           |
| 003  | Einkäufer 3         | 06227/341285 |                 |           |             |
| 004  | ALL MATERIALS       | 54321112     |                 |           |             |
| 00P  | piyali              | 0987654321   |                 |           |             |
| 012  | MISCELLANEOUS       |              |                 |           |             |
| 021  | Elctronic 0019      | 0755-9886776 | 100             | 98767654  |             |
| 022  | Steel grp 0019      | 0755-9886776 | 100             | 98767654  |             |
| 023  | Cement 0019         | 0755-2301550 | 100             | 12345678  |             |
| 024  | Tools 0019          | 0755-2301550 | 100             | 12345678  |             |
| 025  | Machinerys 0019     | 0755-2301550 | 100             | 12345678  |             |
| 026  | Batterys 0019       | 0755-2301550 | 100             | 12345678  |             |
| 101  | MS GROUP PUCH SUPE  | 0731-22      |                 |           |             |
| 121  | Steve Andreson      | 232122       |                 | 1233212   |             |
| 202  | NIC - LOCAL PGR.    | 100          |                 |           |             |

### → Click on New Entries.

| Ø                                      | • « 📙          | ii 🖨 I 😒 🔕 🔊 | 1012222    | 📮 🗖   😨 💻 |  |  |  |  |
|----------------------------------------|----------------|--------------|------------|-----------|--|--|--|--|
| New Entries: Overview of Added Entries |                |              |            |           |  |  |  |  |
| 🦘 🕫 🖪 🖪 🖗                              | 63             |              |            |           |  |  |  |  |
| Purchasing Groups                      |                |              |            |           |  |  |  |  |
| Purchasing Group                       | Desc. Pur. Grp | Tel.No. Pur  | Fax number |           |  |  |  |  |
| MSO                                    | Pur Grp. MMS1  | 7744918975   | 123456789  | -         |  |  |  |  |
| MS1                                    | Pur Grp. MMS2  | 7744918976   | 123456789  | -         |  |  |  |  |
| j.                                     | a              |              |            |           |  |  |  |  |
| -                                      |                |              |            |           |  |  |  |  |
|                                        |                |              |            |           |  |  |  |  |
|                                        |                |              |            |           |  |  |  |  |

. .

→ Enter the **Purchase Group** as per requirement & its **Description**. Save the data.

➔ Purchase Group Created.

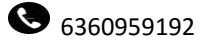

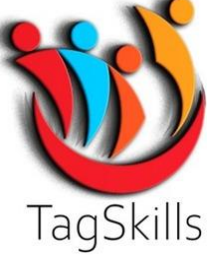

#### → Just for Checking purpose use this Enterprise Structure in PO as below.

| Doc | Document Overview On Create Other Purchase Order Hold Check Display Messages Help Personal Setting Save As Template More 🗸 |              |        |      |        |        |               |                 |               |                |        |                    |              |
|-----|----------------------------------------------------------------------------------------------------|--------------|--------|------|--------|--------|---------------|-----------------|---------------|----------------|--------|--------------------|--------------|
| Ē   | s                                                                                                    | andard PO-st | td     |      | ~      |        |               | Supplier:       |               |                | C      | Doc. Date: 03.03.2 | 2023         |
|     | J                                                                                                    | Deuvery/Invo | oice   | Tex  | its Ac | aress  | Communicat    | ion Partners    | Additional Da | ta Org. Data   | Status | Payment Processing |              |
|     | Purch. Org.: MM00 Pur. Org. MMS1                                                                                           |              |        |      |        |        |               |                 |               |                |        |                    |              |
|     |                                                                                                    | Comp         | oany C | ode: | JDMS   | Jagdev | Industries MS |                 |               |                |        |                    |              |
|     |                                                                                                    |              |        |      |        |        |               |                 |               |                |        |                    |              |
|     |                                                                                                    |              |        |      |        |        |               |                 |               |                |        |                    |              |
|     |                                                                                                    |              |        |      |        |        |               |                 |               |                |        |                    |              |
|     |                                                                                                    |              |        |      |        |        |               |                 |               |                |        |                    |              |
| E   | ן                                                                                                    |              |        |      |        |        |               |                 |               |                |        |                    |              |
|     | ъ                                                                                                    | S Itm        | А      | ırr  | Per    | OPU    | Matl Group    | Plant           |               | Stor. Location | Batch  | Stock Segment      | Req. Segment |
|     |                                                                                                    | 0 10         |        |      |        |        |               | Material Manage | ment S1       | Raw Material   |        |                    |              |

→ As per Configuration our Enterprise Structure is Correct.

#### Enterprise Structure: - 1 Company Code: - JDMS

Plant: - MMS1 Storage Location: - ROH1

Purchase Organization: - MM00

Purchase Group: - MSO

| /IIII | Sta | ndard PO-st   | d     |                     | $\sim$        |          |               | Supplier:        |               |                | C      | Doc. Date: 03.03.2 | 023 O       |
|-------|-----|---------------|-------|---------------------|---------------|----------|---------------|------------------|---------------|----------------|--------|--------------------|-------------|
| E     |     | Delivery/Invo | oice  | Tex                 | ts Ac         | ldress   | Communicatio  | on Partners      | Additional Da | ata Org. Data  | Status | Payment Processing |             |
|       |     | P             | urch. | Org. <mark>:</mark> | MM01          | Pur. Org | . MMS2        |                  |               |                |        |                    |             |
|       |     |               |       |                     |               |          |               |                  |               |                |        |                    |             |
|       |     | Comp          | any c | oue.                | <u>JDM3</u> . | Jaguev   | industries wo |                  |               |                |        |                    |             |
|       |     |               |       |                     |               |          |               |                  |               |                |        |                    |             |
|       |     |               |       |                     |               |          |               |                  |               |                |        |                    |             |
|       |     |               |       |                     |               |          |               |                  |               |                |        |                    |             |
|       |     |               |       |                     |               |          |               |                  |               |                |        |                    |             |
|       |     |               |       |                     |               |          |               |                  |               |                |        |                    |             |
|       | De. | 1 hore        | •     |                     | Dee           | ODU      | Matt Carrie   | Direct           |               | Char Landlan   | Datab  | Charle Contract    | Dec. Coster |
|       |     |               | A     | urr                 | Per           | OPU      | Mati Group    | Plant            |               | Stor. Location | Datch  | Stock Segment      | Req. Segme  |
|       |     |               |       |                     |               |          |               | Material Manager | ment 52       | Raw Material   |        |                    |             |

→ As per Configuration our Enterprise Structure is Correct.

Enterprise Structure: - 2 Company Code: - JDMS

Plant: - MMS2

- Storage Location: ROH1
- Purchase Organization: MM01

Purchase Group: - MS1

Like this we can Create Enterprise/Organization Structure for MM Module.

www.tagskills.com

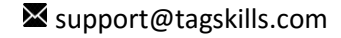